Home  $\geq$  Utilize useful functions  $\geq$  Using HDD to Manage Jobs

## Using HDD to Manage Jobs

You can save a job scanned using this machine and a print job from a computer on the HDD. The saved job can be printed by editing the job ticket or sent to a computer on the network.

The following jobs can be saved on the HDD.

- Print job: Job that is sent from a computer using the printer driver
- Copy job: Job that scans the original loaded on the ADF or original glass from the [COPY] screen (can provide the copy functions of the application or output setting.)
- Scan job: Job that scans the original loaded on the ADF or original glass from the [STORE] screen

The following job store functions are available. Use them according to your requirements.

| Hold Job<br>(RIPed) | Features:                                                                                                    |
|---------------------|----------------------------------------------------------------------------------------------------|
|                     | This job can be output as many times as necessary.                                                                                                    |
|                     | Print settings or page configuration can be changed.                                                                                                    |
|                     | Multiple hold jobs can be combined.                                                                                                    |
|                     | How to hold:                                                                                                    |
|                     | From [Store Setting] on the [COPY] screen                                                                                                    |
|                     | From [Store Setting] on the [STORE] screen                                                                                                    |
|                     | From printer driver                                                                                                    |
|                     | From the [RECALL] screen                                                                                                    |
|                     | From the [Reserved Job] screen                                                                                                    |
|                     | Where to store a hold job:                                                                                                    |
|                     | Hold jobs are displayed on the [Hold Job] screen of the [JOB LIST] tab. Up to 500 jobs can be stored.                                                                                                    |
| HDD Saved Job       | Features:                                                                                                    |
|                     | This job can be output as many times as necessary.                                                                                                    |
|                     | This job can be sent to a computer on the network (FTP/SMB/WebDAV).                                                                                                    |
|                     | This job can be stored in a folder or User Box separately. If necessary, a password can be set for a folder or User Box.                                                                                                    |
|                     | To change print settings or page configuration, an HDD saved job can be recalled as a hold job.                                                                                                    |
|                     | How to save a job on the HDD:                                                                                                    |
|                     | From [Store Setting] on the [COPY] screen                                                                                                    |
|                     | From [Store Setting] on the [STORE] screen                                                                                                    |
|                     | From printer driver                                                                                                    |
|                     | From [Hold Job] screen                                                                                                    |
|                     | Where to store an HDD saved job:                                                                                                    |
|                     | An HDD saved job is displayed on the [RECALL] screen. You can create folders or User Boxes to manage jobs.                                                                                                    |
|                     | Level 1 (Root directory):                                                                                                    |
|                     | Highest-level storage location. A maximum of 100 jobs can be saved in the root directory. One public folder is created by the factory default setting. An additional 1,000 (maximum) folders can be created.                                      |
|                     | Level 2 (Folder):                                                                                                    |
|                     | A maximum of 100 jobs can be saved and a maximum of 1,000 user boxes can be created in one folder.                                                                                                    |
|                     | Level 3 (User Box):                                                                                                    |
|                     | A maximum of 1,000 jobs can be saved in one User Box.                                                                                                    |
| Secure Job          | Features:                                                                                                    |
|                     | A job is printed by assigning a password to it. Printing is suspended until the specified password is entered,<br>preventing information from being leaked from printouts.                                                                        |
|                     | Jobs are automatically deleted after they are printed.                                                                                                    |
|                     | Print settings or page configuration can be changed.                                                                                                    |
|                     | How to perform Secure Print:                                                                                                    |
|                     | From printer driver                                                                                                    |
|                     | Where to store a secure job:                                                                                                    |
|                     | Secure jobs are displayed on the [Secure Job] screen of the [JOB LIST] tab. Jobs are managed using the Secure User<br>Box with a password. Up to 1,000 Secure User Boxes can be created. A maximum of 1,000 jobs can be saved in one<br>user box. |
|                     |                                                                                                    |

- Benefits
- $\blacksquare$  The jobs saved on the HDD are retained even if the power of the machine is turned off.
- I Jobs can be operated on the **touch panel** of the main body or through a computer on which Job Centro has been installed.
- Load other than RIP is reduced for **Image Controller IC-603**.

Using HDD: Performing Hold and Store on HDD for Jobs

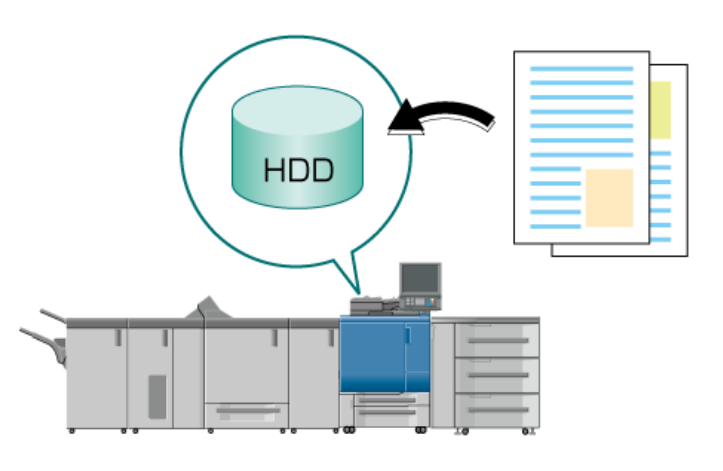

## Using HDD: Saving a Secure Job on the HDD for Printing

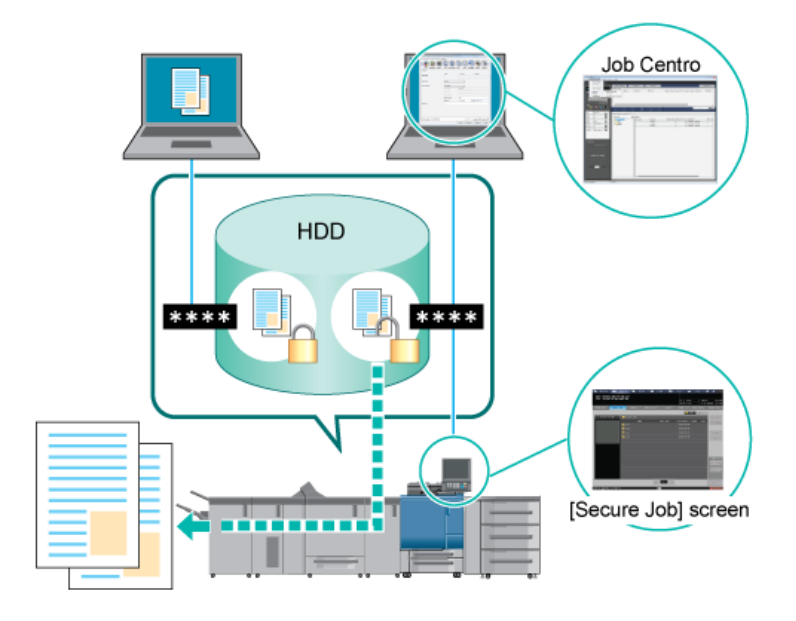

Using HDD: Printing a Hold Job or HDD Saved Job

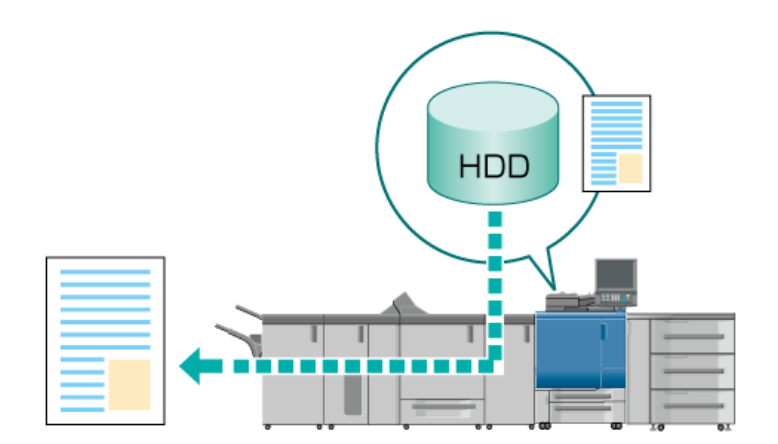

Using HDD: Changing the Print Setting of Hold Job (Job Ticket Edit)

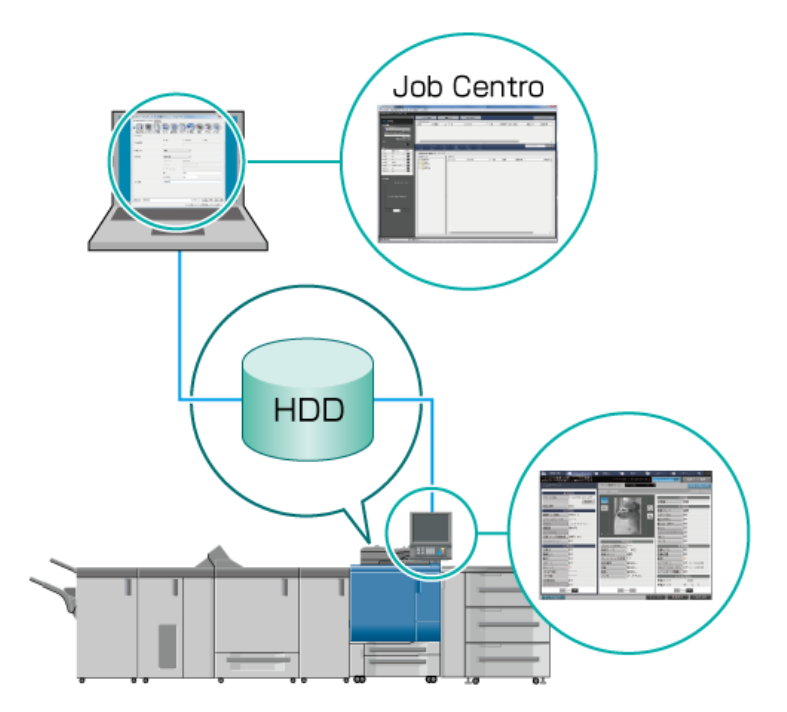

Using HDD: Changing the Print Setting of Secure Job (Job Ticket Edit).

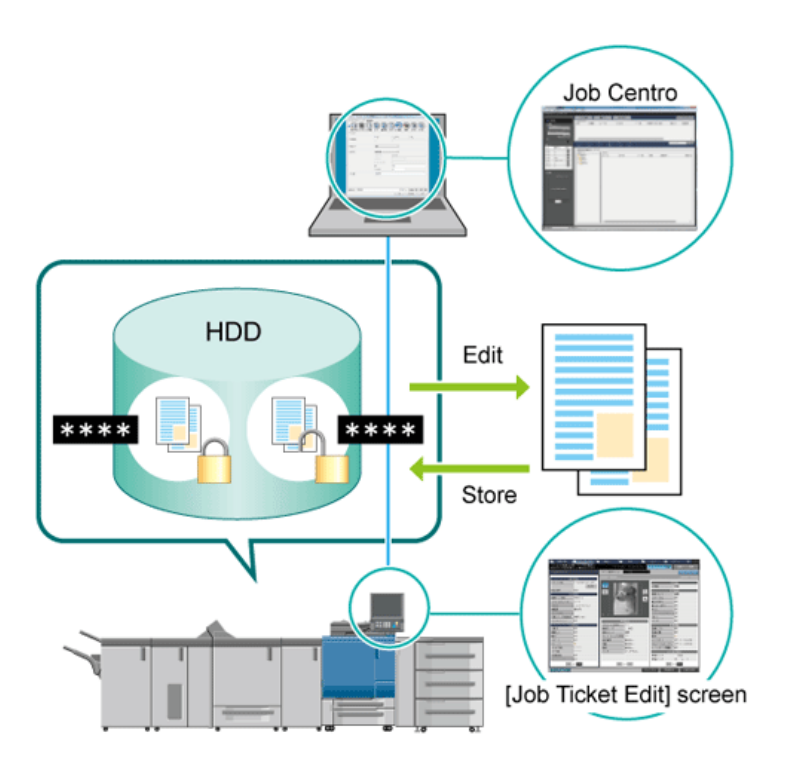

Using HDD: Editing a Hold Job on a per Page Basis (Page Edit)

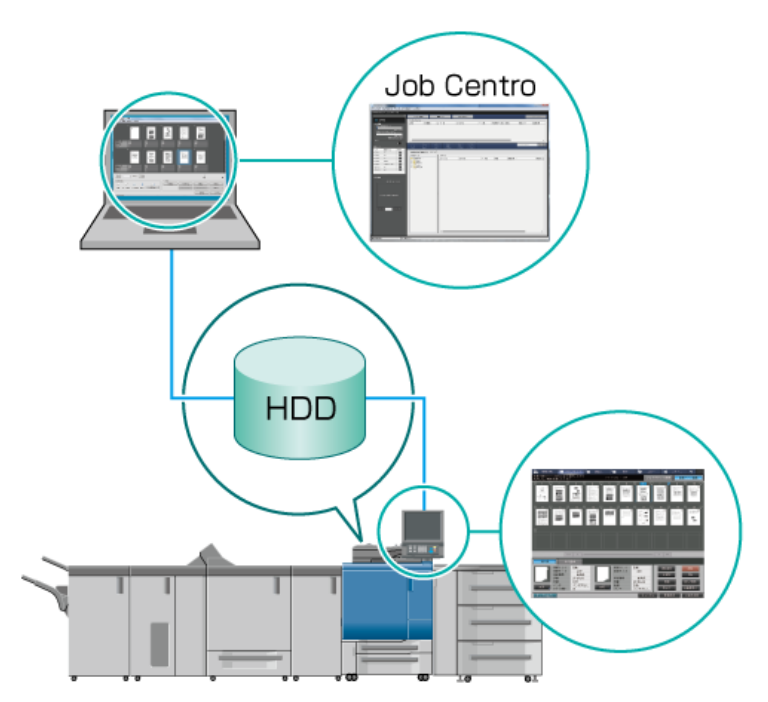

Using HDD: Editing a Secure Job on a Page Basis (Page Edit)

Using HDD to Manage Jobs

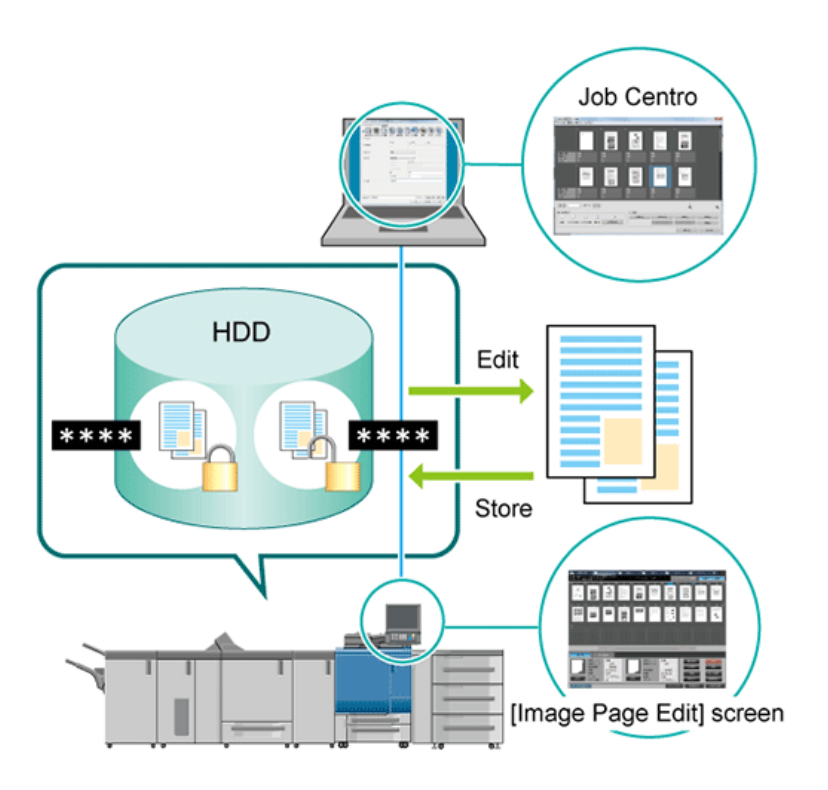

Using HDD: Managing HDD Saved Jobs in Folders or User Boxes

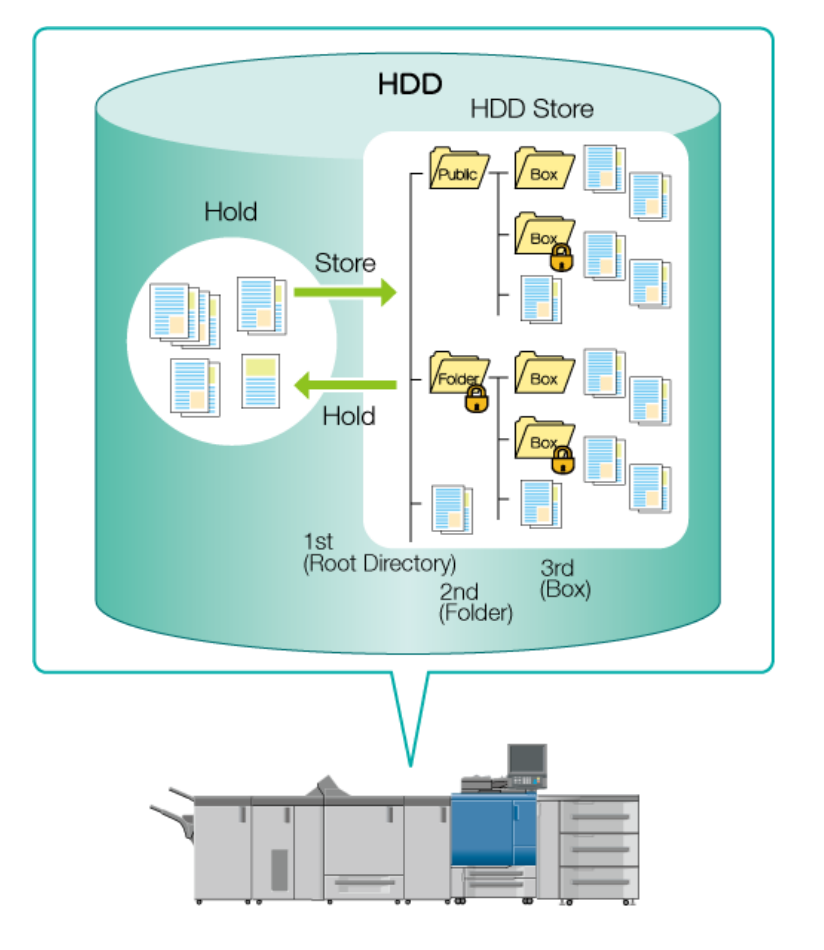